## Psikolojik Destek Danışmanlık Randevusu Nasıl Alırım?

## menü

# Universite Bilgi Yönetim Sistemi

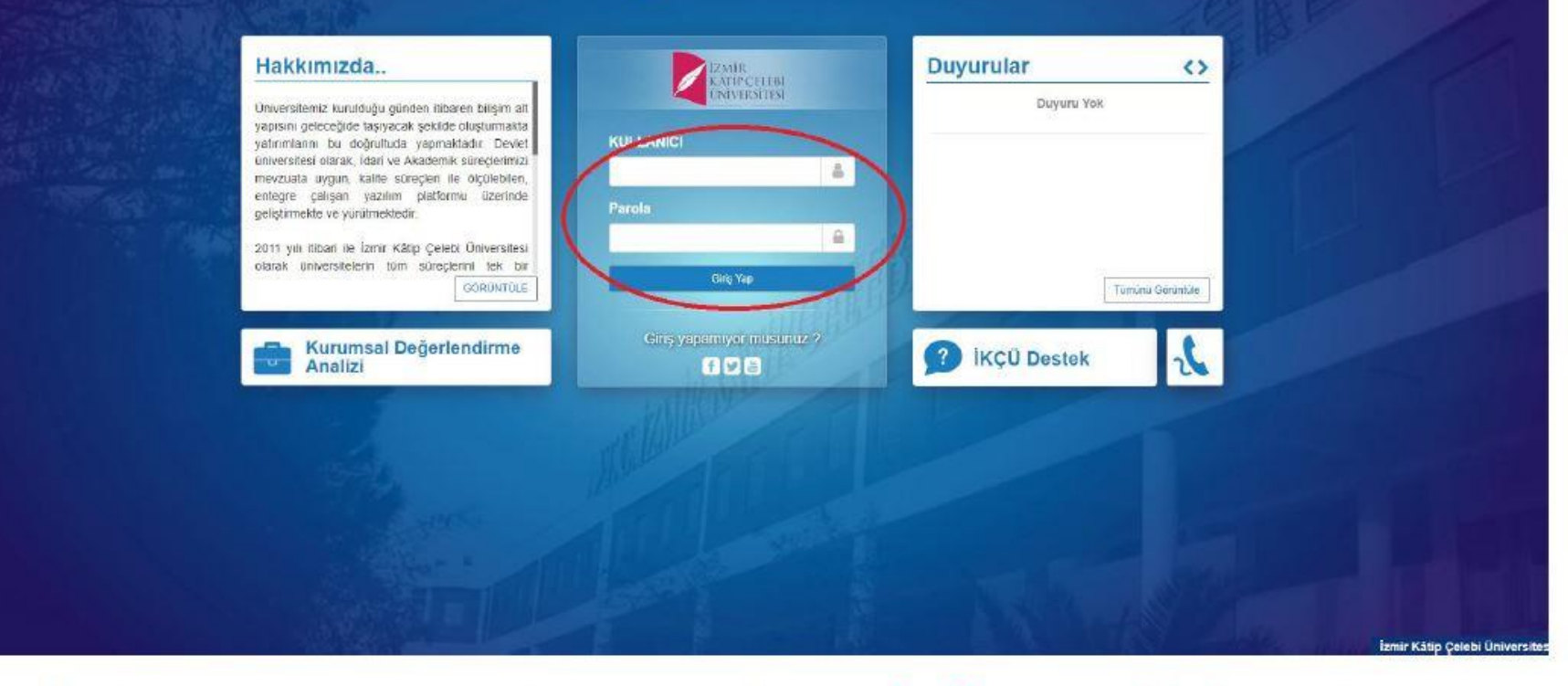

## 1- Üniversitemiz UBS sistemi açılır ve kullanıcı girişi yapılır.

0

| $\frown$                  |            |                    |                    |             |            |          |
|---------------------------|------------|--------------------|--------------------|-------------|------------|----------|
|                           |            |                    | •                  | <b>*</b>    | <b>۵</b>   |          |
| GAMZE DİKİCİ              | ሪ          | Kişisel Kısayollar |                    |             |            | 0        |
| PDR Ofis                  | <b>* *</b> |                    |                    |             |            |          |
| Kişisel                   |            |                    | + Yeni Widget Ekle |             |            |          |
| Mesajlar                  | 0          |                    |                    |             |            |          |
| Anketler                  | 0          |                    |                    |             |            |          |
| Hsp.Ayar                  |            |                    |                    |             |            |          |
| Kullanıcı Portal Ayarları |            |                    |                    |             |            |          |
| Hızlı Linkler             |            |                    |                    |             |            |          |
| <b>C</b> Telefon Rehberi  |            |                    |                    |             |            |          |
| Sayfası Web Sayfası       |            |                    |                    |             |            |          |
| ÜBYS Destek               |            |                    |                    |             |            |          |
| -                         |            |                    |                    | İzmir Kâtip | Çelebi Üni | iversite |

## 2- Sol üst köşede bulunan MENÜ butonuna tıklanır.

### b<sup>m</sup> ..... 0

| Menu                              | Q |                           | С<br>С | Kişisel Kısayollar    |             |
|-----------------------------------|---|---------------------------|--------|-----------------------|-------------|
| Sistem Yönetimi                   | < | 8                         |        |                       |             |
| ÖĞRENCİ BİLGİ SİSTEMİ             | < | ★ PDR Ofis                | ~ *    |                       |             |
| ELEKTRONİK BELGE YÖNETİM SİSTEMİ  | < | Kişisel                   |        |                       |             |
| AKADEMİK PERFORMANS BİLGİ SİSTEMİ | < | -                         |        | + Yeni Widget Ekle    |             |
| SERVİS/DESTEK İŞLEMLERİ           | < | Mesajlar                  | 0      |                       |             |
| BAŞVURU İŞLEMLERİ                 | < | Anketler                  | 0      |                       |             |
| TEKNOLOJİ TRANSFER OFİSİ          | < | Hsp.Ayar                  |        |                       |             |
| SERTİFİKA/KURS EĞİTİM PROGRAMLARI | < | Kullanıcı Portal Ayarları |        |                       |             |
| KURUMSAL DEĞERLENDİRME            | < | Hızlı Linkler             |        | •                     |             |
| MEZUN YÖNETİM SİSTEMİ             | < |                           |        |                       |             |
| SKS İŞLEMLERİ                     | < | Telefon Rehberi           |        |                       |             |
| ZIMMET BILGILERI                  |   | Web Saytasi               |        |                       |             |
| FİRMA KAYIT İŞLEMLERİ             |   | Kurumsal E-Posta          |        |                       |             |
| FİRMA GİRİŞİ                      |   | Akıllı Kart               |        |                       |             |
|                                   |   |                           |        | İzmir Kâtio Celebi Ür | niversitesi |

# 3- SKS İŞLEMLERİ butonuna tıklanır.

o 🛗 💐 🛱 🔒 .

| Ara                                       | Q | A                         | Ċ          | Kişisel Kısayollar              |
|-------------------------------------------|---|---------------------------|------------|---------------------------------|
| Sistem Yönetimi                           | < | GAMZE DİKİCİ              |            |                                 |
| ÖĞRENCİ BİLGİ SİSTEMİ                     | < | ★ PDR Ofis                | ~ <b>*</b> |                                 |
| ELEKTRONİK BELGE YÖNETİM SİSTEMİ          | < | March 1                   |            |                                 |
| NKADEMİK PERFORMANS BİLGİ SİSTEMİ         | < | Kışısel                   |            | + Yeni Widget Ekle              |
| FRVİS/DESTEK İŞLEMLERİ                    | < | Mesajlar                  | 0          |                                 |
| 3AŞVURU İŞLEMLERİ                         | < | Anketler                  | 0          |                                 |
| TEKNOLOJİ TRANSFER OFİSİ                  | < | La Hsp.Ayar               |            |                                 |
| SERTİFİKA/KURS EĞİTİM PROGRAMLARI         | < | Kullanıcı Portal Ayarları |            |                                 |
| (URUMSAL DEĞERLENDİRME                    | < | Hizh Linkler              |            |                                 |
| MEZUN YÖNETİM SİSTEMİ                     | < |                           |            |                                 |
| SKS İŞLEMI ERİ                            | ~ | Telefon Rehberi           |            |                                 |
| Psikolojik Destek Danışmanlık Rezervasyon | ン | Web Sayfası               |            |                                 |
| ZIMMET BILGILERI                          |   | ÜBYS Destek               |            |                                 |
| İRMA KAYIT İŞLEMLERİ                      |   | Kurumsal E-Posta          |            |                                 |
| İRMA GİRİŞİ                               |   | Akıllı Kart               |            | İzmir Kâtip Çelebi Üniversitesi |

4- PSİKOLOJİK DESTEK DANIŞMANLIK REZERVASYONU alanına giriş yapılır.

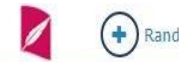

Ø

### 0 🛗 😧 🎫 🔒

### Psikolojik Destek Danışmanlık Randevu

| 🔉 Onayda 🛛 🔵<br>Onaylan                                                                       | idi Reddedildi | <ul> <li>İptal</li> <li>Edildi</li> </ul> |                |          |          | Onay Durumu | Hepsi     |
|-----------------------------------------------------------------------------------------------|----------------|-------------------------------------------|----------------|----------|----------|-------------|-----------|
| Mayıs 2022 >                                                                                  | 4.7.202        | 2 5.7.2022                                | 6.7.2022       | 7.7.2022 | 8.7.2022 | 9.7.2022    | 10.7.2022 |
| 5 26 27 28 29 30 1                                                                            | 1000           |                                           | Rezerve Eden 🛲 |          |          |             |           |
| 2 3 4 5 6 7 8                                                                                 | 10             |                                           |                |          |          |             |           |
| 9 10 11 12 13 14 15<br>6 17 18 19 20 21 22                                                    | 11ºº           |                                           | Rezerve Eden : |          |          |             |           |
| 3 24 25 26 27 28 29<br>0 31                                                                   | 1200           |                                           |                |          |          |             |           |
| Haziran 2022                                                                                  | 4.000          |                                           |                |          |          |             |           |
| Pt Sa Ça Pe Cu Ct Pz<br>1 2 3 4 5                                                             | 13**           |                                           |                |          |          |             |           |
| 6 7 8 9 10 11 12                                                                              | 1400           |                                           |                |          |          |             |           |
| 3     14     15     16     17     18     19       0     21     22     23     24     25     26 | 1500           |                                           |                |          |          |             |           |
| 7 28 29 30                                                                                    |                |                                           |                |          |          |             |           |
| Temmuz 2022                                                                                   | <b>16</b> °°   |                                           |                |          |          |             |           |
| t Sa Ça Pe Cu Ct Pz                                                                           |                |                                           |                |          |          |             |           |
| 4 5 6 7 8 9 10                                                                                |                |                                           |                |          |          |             |           |
| 8 19 20 21 22 23 24                                                                           |                |                                           |                |          |          |             |           |
| 5 26 27 28 29 30 31                                                                           |                |                                           |                |          |          |             |           |
|                                                                                               |                |                                           |                |          |          |             |           |
|                                                                                               |                |                                           |                |          |          |             |           |

Psikolojik Destek Danışmanlık Randevu Sistemi

5- Kendiniz için uygun gün ve saati çift tıklayarak randevu alabilirsiniz. Randevunuzu ilk aldığınızda **mavi renkte** olacaktır.

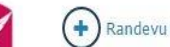

menü

### Psikolojik Destek Danışmanlık Randevu

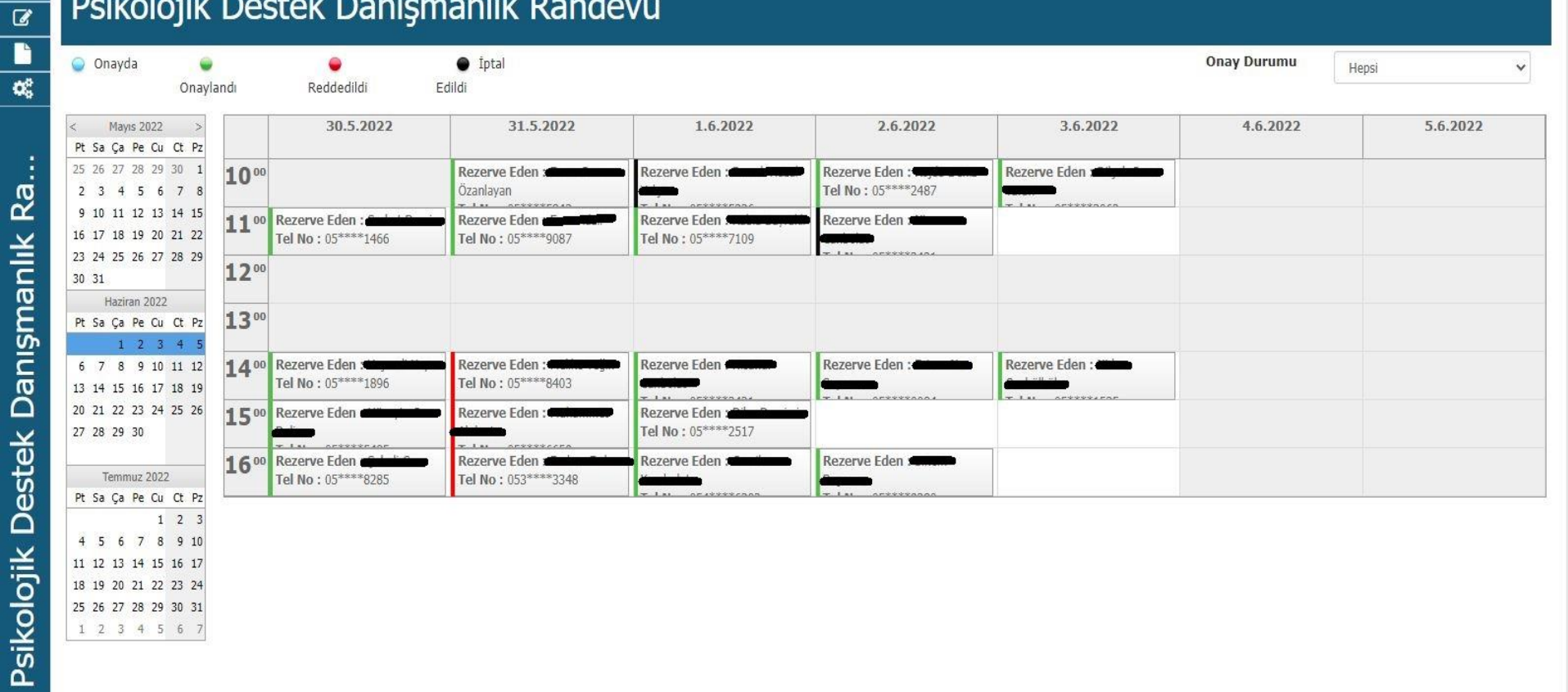

Psikolojik Destek Danışmanlık Randevu Sistemi

6- Onaylanması halinde yeşil renge dönüşecektir.

İptal durumunda kırmızı renkte olacaktır.

Kendiniz iptal etmek istediğinizde ise üzerini çift tıklayarak iptal edebilirsiniz, bu durumda da **renk siyah** olacaktır.